# 第6回関東MeeGo勉強会 Tizen SDKの導入について

@furikku\_ks09

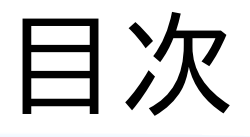

自己紹介 1 はじめに 2 Tizen SDK について 3 SDK のインストール 4 エミュレーターについて 5 IDE について 6 サンプル実行 7 まとめ 補足と備考 関連サイト

# 自己紹介

# Twitter ID:@furikku\_ks09 Blog:フレイドフォートonBlog http://blog.livedoor.jp/furikku9310/ 英語Blog:FureidoFort on Blogger http://fureidofort.blogspot.com/

Wiki:フレイドフォートonWiki

http://wiki.livedoor.jp/furikku9310/

# 1はじめに

- Tizen の開発環境で ある Tizen SDK の Alpha版が出たので 入れてみた。
- SDKに含まれる エミュレーターや サンプルを 動かしてみた。

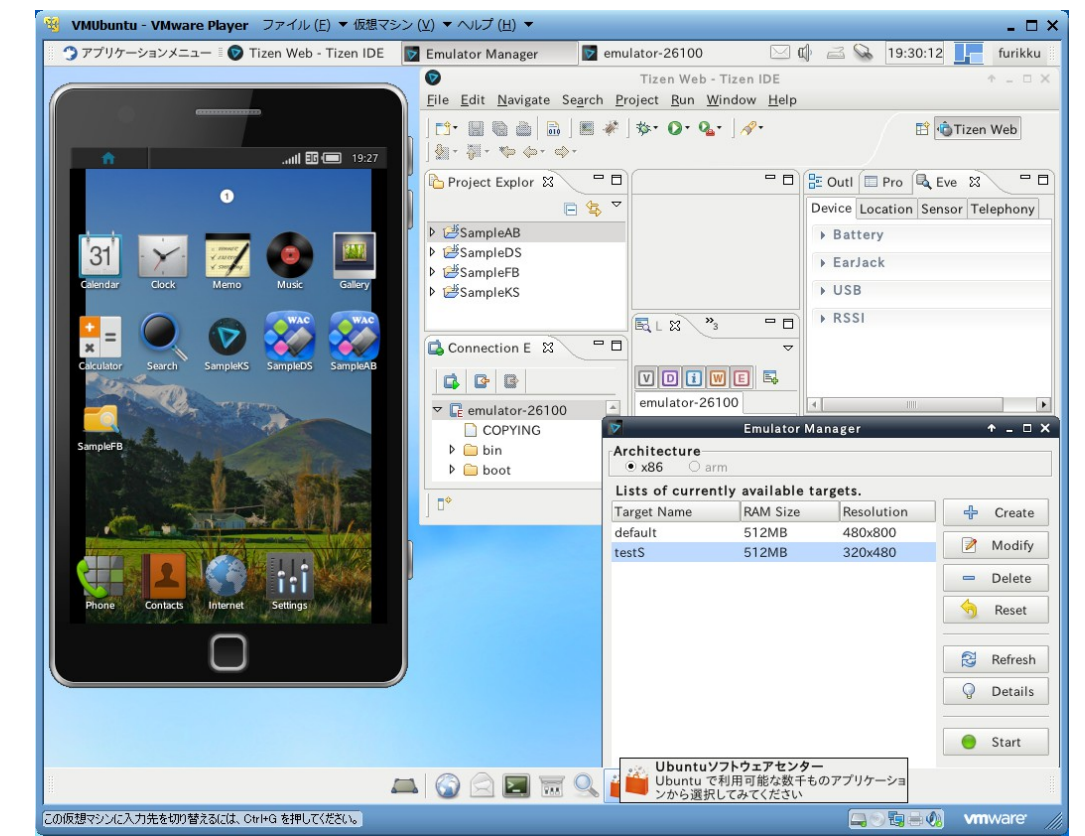

# 2 Tizen SDK について

#### Tizen SDK

https://developer.tizen.org/sdk.html

現在リリースされている物は、
 SDK 1.0 Alpha版でUbuntu 32bit向けのみ。

- Windows向け、Mac向けは、今後リリース予定。
- IDEは、Eclipse 3.7系ベース。

# 2 Tizen SDK について

- 動作条件
  - Ubuntu 32bit (10.04/10.10/11.04)
  - ◆ 2GHz以上のデュアルコアCPU(VTx搭載推奨)

- ◆ 2GHzのメモリー
- ◆ 3GBのディスク容量
- ◆ 管理権限
- 1280x1024の画面解像度

※ Tizen SDKのページより引用

### 3 SDKのインストール

実機に Ubuntu環境を用意せずに
 VMware Player 4 上に Ubuntu 11.10 32bit
 環境を作り、そこへSDKを入れた。

- インストールした環境
  - ホストOS: Windows 7 Professional SP1 32bit
  - ゲストOS: Ubuntu 11.10 32bit
  - CPU: Intel Celeron E3300
  - ◆ 機体搭載メモリー: 2GB
  - ◆ ゲストOSのメモリー割り当て:1GB

#### 3 SDKのインストール 事前準備

#### Tizen SDK Installation

- https://developer.tizen.
   org/sdk\_install.html
- ◆ tizen\_sdk.bin を ダウンロード

| Firefox 🔻                                                                |                                                                                                    |                                                                                                    |                                                                                  |                                                                                                    |
|--------------------------------------------------------------------------|----------------------------------------------------------------------------------------------------|----------------------------------------------------------------------------------------------------|----------------------------------------------------------------------------------|----------------------------------------------------------------------------------------------------|
| 5 🔜 📴 · 📮 🗈                                                              | tizen.org 🤷 https://developer.tizen.org/sdk.html                                                                                                    |                                                                                                    |                                                                                  | rrint                                                                                                    |
| Tizen SDK                                                                |                                                                                                    |                                                                                                    |                                                                                  |                                                                                                    |
| TIZE                                                                     |                                                                                                    | 5                                                                                                    |                                                                                  |                                                                                                    |
| 5DK                                                                      | Tizen SDK                                                                                                    |                                                                                                    |                                                                                  |                                                                                                    |
| Download       Installing the SDK       Release Notes       Architecture | Welcome to the Tizen SDK.<br>The Tizen SDK is a comprehensive<br>IDE, Native IDE, Emulator, toolchair<br>documentation.<br>This early alpha release of the Tize<br>and Mac platforms. Tizen Web app<br>complex with Tizen pack-aping rule | set of tools for developing '<br>n, GUI Builder, testing tools,<br>en SDK runs on Ubuntu. Futu<br>s may be developed withou | Web and Native T<br>dynamic analysis<br>ure versions of th<br>t relying on an of | izen applications. It consists of Web<br>tools, and sample code, and<br>e Tizen SDK will also run on Windows<br>ficial Tizen IDE, as long as the app |
|                                                                          | System Requiremer<br>• Ubuntu 10.04/10.10/11.04 32-b<br>• At least dual-core 2 GHz CPU (r<br>• At least 2 GB of RAM memory<br>• At least 3 GB of free disk space<br>• Local administrator authontry<br>• At least 1280/10/24 screen reso  | nts<br>it (Windows and Mac versio<br>commend VTx supported by<br>lution                                                     | n will be available<br>/ CPU)                                                    | e soon)                                                                                                    |
|                                                                          | Prerequisites<br>• Sun Java v6 or higher version (d<br>• gemu-kvm, binutils-multiarch, de<br>Ibiblua5.1-0, libex/f12, and libcur?<br>• To install the SDK you will need t                                                                 | o not use OpenJDK)<br>bhelper, fakeroot, realpath,<br>3 packages<br>50 have root privileges.                                | libsdl-gfx1.2-4, g                                                               | ettext, procps, xsltproc, libdbus-1-3,                                                                                                    |
|                                                                          | Getting the Tizen S                                                                                                    | DK                                                                                                    |                                                                                  |                                                                                                    |
|                                                                          | Please keep in mind that this is an<br>Click the package name to downlo<br><u>Release Notes</u> for more information                                                                                                    | early alpha version of the s<br>ad the SDK. See <u>Installing t</u><br>n.                                                   | SDK. The final SDK<br><u>he SDK</u> for install                                  | version will be released soon.<br>ation instructions. Refer to the                                                                                   |
|                                                                          | Operating System                                                                                                    | Download                                                                                                    | File Size                                                                        | Updated Date                                                                                                    |
|                                                                          | Ubuntu 32bit                                                                                                    | tizen sdk.bin                                                                                                    | 4.7 MB                                                                           | January 7, 2012                                                                                                    |

3 SDKのインストール

事前準備

#### インストールを済ませておく物

- Oracle (Sun) Java (OpenJDKではダメ)
  - \$ sudo apt-add-repository ppa:flexiondotorg/java

(Javaを得るためのリポジトリ追加)

\$ sudo apt-get update

\$ sudo apt-get install sun-java6-jdk

◆ Ubuntu提供のパッケージ

\$ sudo apt-get install qemu-kvm binutils-multiarch debhelper fakeroot realpath libsdl-gfx1.2-4 gettext libcurl3

#### 3 SDKのインストール

#### SDKのインストーラーの起動

◆ tizen\_sdk.bin に実行権限を与えてから実行。

- \$ chmod +x tizen\_sdk.bin
- \$./tizen\_sdk.bin
- ◆ インストーラーの起動条件を満たさない場合、
   その折が実行時にメッセージとして表示される。
  - あらかじめインストールすべきパッケージがある等。
- ◆ 条件を満たしている場合、GUIインストーラーが起動。

#### 3 SDKのインストール

#### GUIインストールウィザード

1 SDKの導入、削除(初回の場合、削除はグレー表示。) 2 ライセンスの確認

- 3インストールする物の選択(3項目で1.2GBを超える。)
- 4 インストール先の指定

(デフォルトは、/home/ユーザー名/tizen\_sdk/)

5 インストール進行(パッケージがダウンロードも含む。)

### SDKの画面

 VMwareの 画面サイズは、 1024x768

| 🤫 VMUbuntu - VMware Player ファイル (E) ▼ 仮想マシン    | (⊻) ▼ ヘルプ ( <u>H</u> ) ▼                                   |                                         |                   |                     | _ 🗆 >          |
|------------------------------------------------|------------------------------------------------------------|-----------------------------------------|-------------------|---------------------|----------------|
| 🌐 🍞 アプリケーションメニュー 🛛 💿 Tizen Web - Tizen IDE 🛛 💆 | Emulator Manager                                           | emulator-26110                          | <b>a</b>          | 19:39:44            | furikku        |
|                                                | 0                                                          | Tizen Web - T                           | izen IDE          |                     | ↑ _ □ X        |
|                                                | <u>F</u> ile <u>E</u> dit <u>N</u> avigate Se <u>a</u> rch | <u>P</u> roject <u>R</u> un <u>W</u> in | idow <u>H</u> elp |                     |                |
|                                                | 🗗 🖩 🖨 🚔   🖬 -                                              | <b>※</b> ]恭・ ◎・ <b>ᅆ</b> ・              | 18-               | E -                 | 🕲 Tizen Web    |
|                                                | ∰ - ∰ - 🏷 ¢ - ¢ -                                          |                                         |                   |                     |                |
|                                                | Project Explor 😫 🧧                                         |                                         | - 0               | 🗄 Outl 🔲 Pro 🔍 I    | Eve 😫 🗖 🗖      |
| Genter Cost View Hite Gary                     | E 🕏                                                        |                                         |                   | Device Location Ser | nsor Telephony |
| 📲 🔍 🛛 🔯 🤯                                      | ▷ 🖽 SampleAB                                               |                                         |                   | ▶ Battery           |                |
| EVERY Seed. Surged's Surged's Surged's         | ▶ ≝SampleDS                                                |                                         |                   | ▶ EarJack           |                |
| Second                                         | P ⊯SampleFB                                                |                                         |                   | ▶ USB               |                |
|                                                |                                                            |                                         |                   | ▶ RSSI              |                |
|                                                |                                                            |                                         |                   |                     |                |
| Frank Carlier, Wenter Weber                    |                                                            |                                         |                   |                     |                |
|                                                | ▽ 🕞 emulator-26110                                         |                                         |                   | 0000                |                |
|                                                | COPYING                                                    | emulator-                               | 26110             |                     | •              |
|                                                | Din<br>boot                                                |                                         | Emulator          | Manager             | + - □ ×        |
| About Tizen IDE                                |                                                            | ● x86 ○ arm                             |                   |                     |                |
| Tizen SDK                                      |                                                            | Lists of currentl                       | y available       | targets.            |                |
| Version: 0.18,193                              |                                                            | Target Name                             | RAM Size          | Resolution          | 🕂 Create       |
| Build id: 20120109-2133                        |                                                            | default                                 | 512MB             | 480x800             | Modify         |
| Copyright (c) 2008-2011 Samsung E              | lectronics Co., LTD. All Rights                            | tests                                   | SIZMB             | 320x480             |                |
| Visit https://developer.tizen.org              |                                                            |                                         |                   |                     | - Delete       |
| A X                                            |                                                            |                                         |                   |                     | 🥱 Reset        |
|                                                |                                                            |                                         |                   |                     | ~              |
|                                                |                                                            |                                         |                   |                     | Refresh        |
|                                                |                                                            |                                         |                   |                     | O Detaile      |
|                                                |                                                            |                                         |                   |                     | V Details      |
|                                                |                                                            |                                         |                   |                     | V Decans       |
| Installation Details                           |                                                            |                                         |                   |                     | Start          |
| Installation Details                           |                                                            | ×   = =                                 |                   |                     | Start          |

#### SDKの画面

エミュレーター
 単独の実行も
 可能。

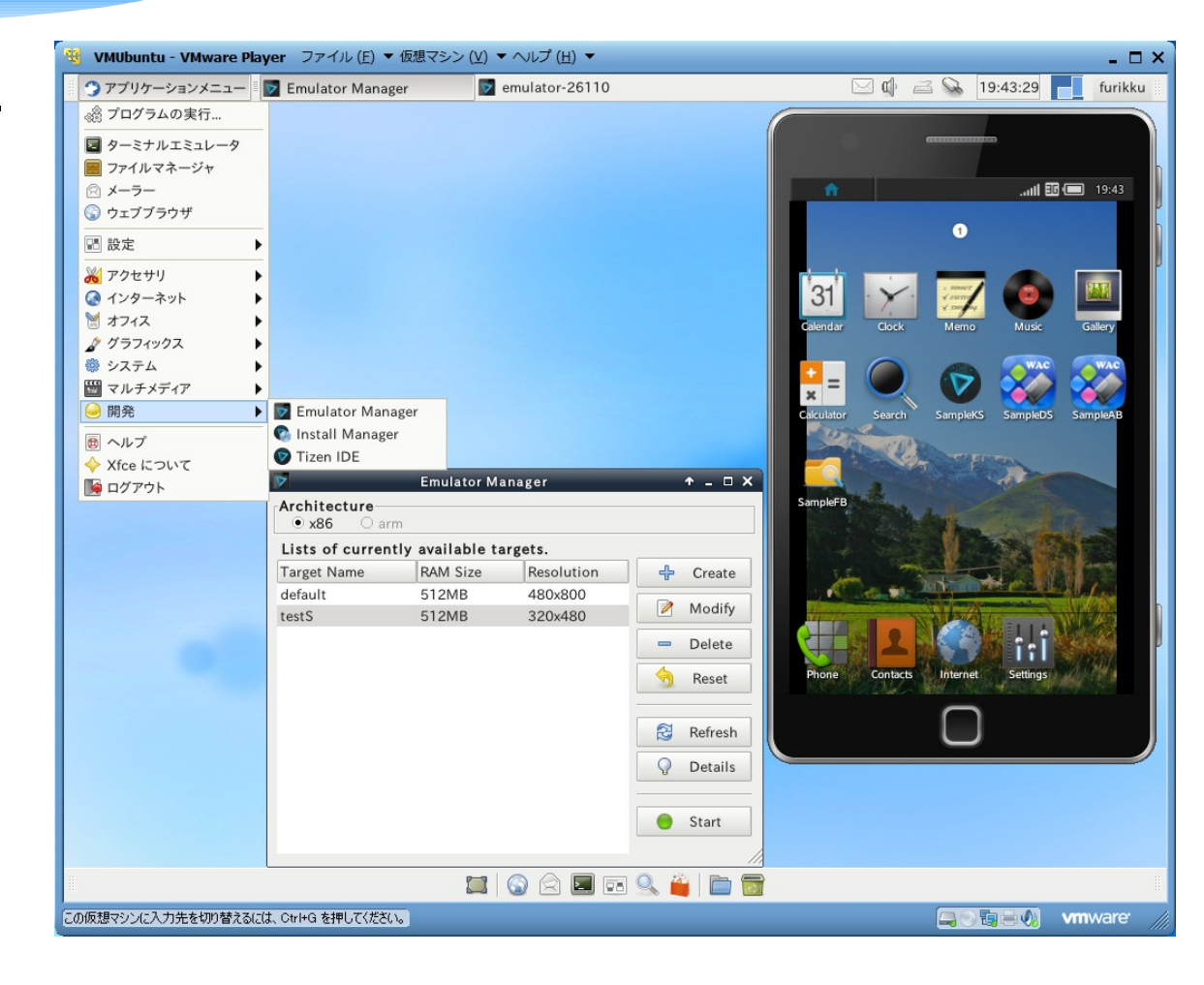

### 4 エミュレーターについて

デフォルトの設定変更、
 削除は不可。

 Emulator Manager で新規追加、 ハードリセットを行う。

| • x86 O arr      | m                |            |         |         |
|------------------|------------------|------------|---------|---------|
| Lists of current | tly available ta | irgets.    |         |         |
| Target Name      | RAM Size         | Resolution |         | Create  |
| default          | 512MB            | 480x800    |         |         |
| testS            | 512MB            | 320x480    |         | Modify  |
|                  |                  |            | -       | Delete  |
|                  |                  |            | <b></b> | Reset   |
|                  |                  |            | 3       | Refresh |
|                  |                  |            | Q       | Details |
|                  |                  |            |         | Start   |

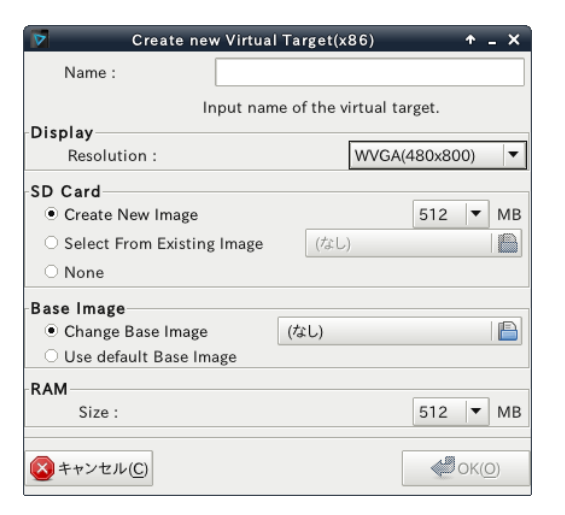

4 エミュレーターについて エミュレーター作成設定

- 名前
- 画面サイズ
  - HVGA(320x480)
  - ◆ WVGA(480x800) ※
  - WSVGA(600x1024)
  - HD(720x1280)
- メモリー割り当て
  - ◆ 512MB ※
  - 768MB
  - 1024MB

- SDカード
  - 265MB
  - 512MB
  - 1024MB
  - 1536MB
  - ◆ イメージ選択
  - ◆ 使用しない ※
- ベースイメージ
- ◆ イメージ選択
  ◆ デフォルトイメージ利用 ※
  ※は、デフォルト設定。

4 エミュレーターについて エミュレーターの初期設定

|   | o 🚍 🖬 البير.     | 01ам 🏫 |            | .,,,, 🖬 💷 04:02ам | <b>ft</b> |              | . <b>ніі 🎫 📼</b> 04:02ам | <b>f</b>             |            | il 🖽 (  | 🔲 04:0Зам |
|---|------------------|--------|------------|-------------------|-----------|--------------|--------------------------|----------------------|------------|---------|-----------|
|   | Display language |        | Keyboard   |                   |           | Keyboard     |                          |                      | Date &     | time    |           |
| • | Automatic        | Tize   | n keyboard |                   | • Tize    | n keyboard   |                          | Automat              | tic update |         | On        |
| • | 한국어              |        |            |                   |           |              |                          | Time zou             | ne         |         |           |
| • | English          |        |            |                   |           |              |                          | Date & time          | lan 2012   | 04 · 03 |           |
| • | Deutsch          |        |            |                   |           | Checking SIN | Л                        |                      |            |         | 7 11 11   |
| • | Nederlands       |        |            |                   |           |              |                          | Time for<br>12 hours | mat        |         | ^         |
|   | Español          |        |            |                   |           |              |                          | <b>O</b> 12 hc       | ours       |         |           |
|   | Português        |        |            |                   |           |              |                          | ● 24 hc              | ours       |         |           |
|   | Ελληνικά         |        |            |                   |           |              |                          | First day<br>Sunday  | of week    |         | ~         |
|   | Italiano         |        |            |                   |           |              |                          |                      |            |         |           |
|   | Next             | Prev   | vious      | Next              | Pre       | vious        | Next                     | Prev                 | vious      | Done    |           |

4 エミュレーターについて エミュレーターの画面

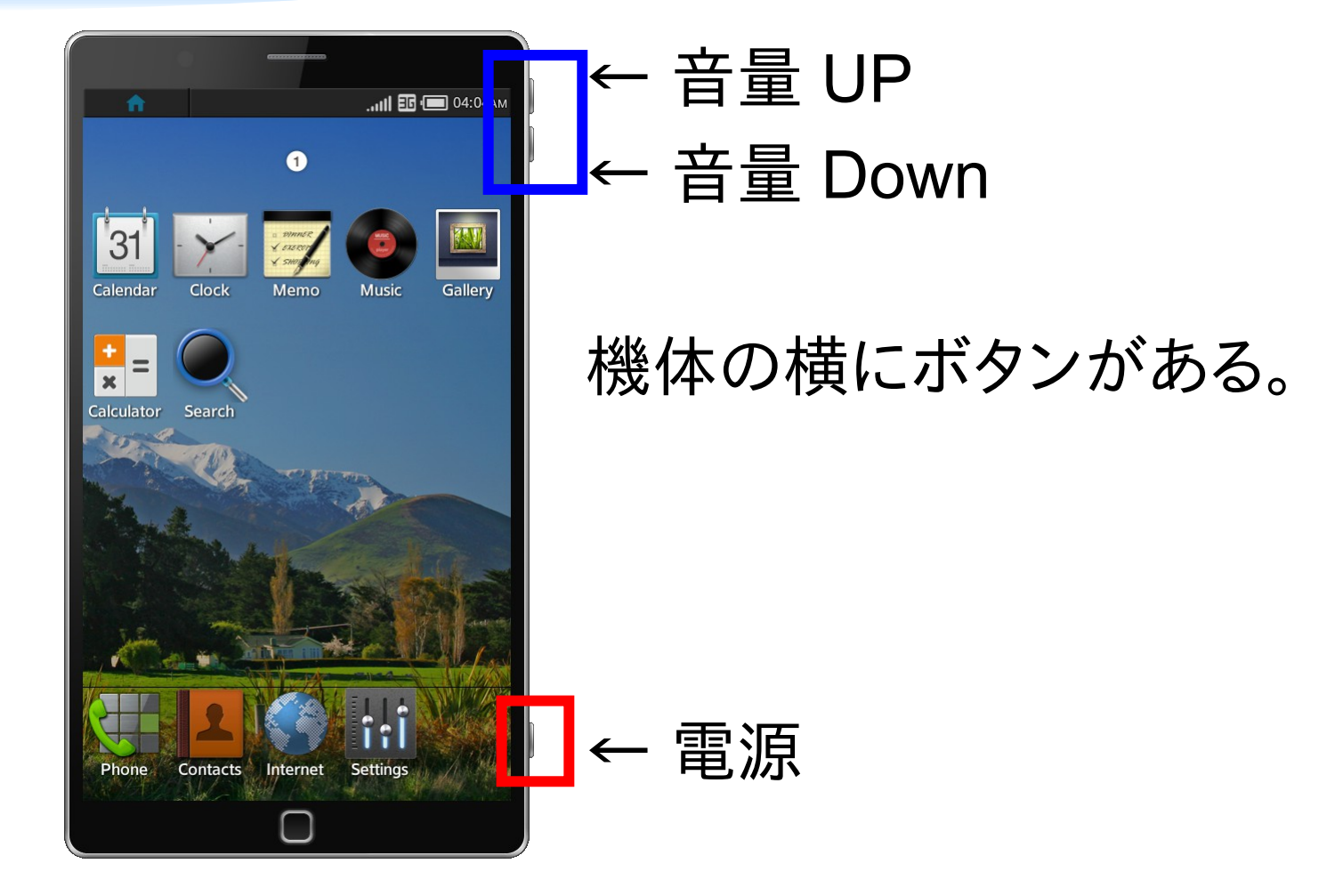

4 エミュレーターについて エミュレーターの画面

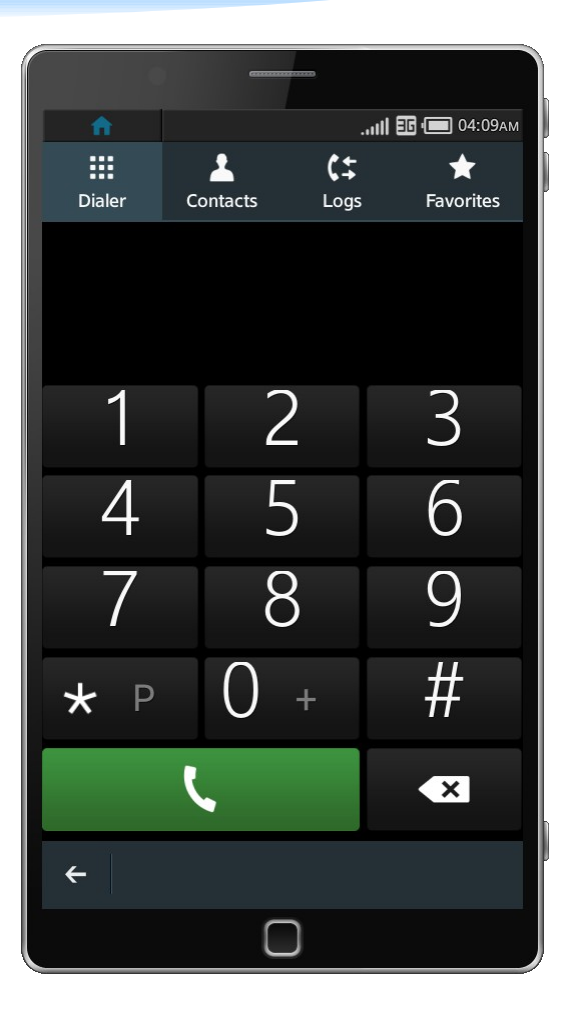

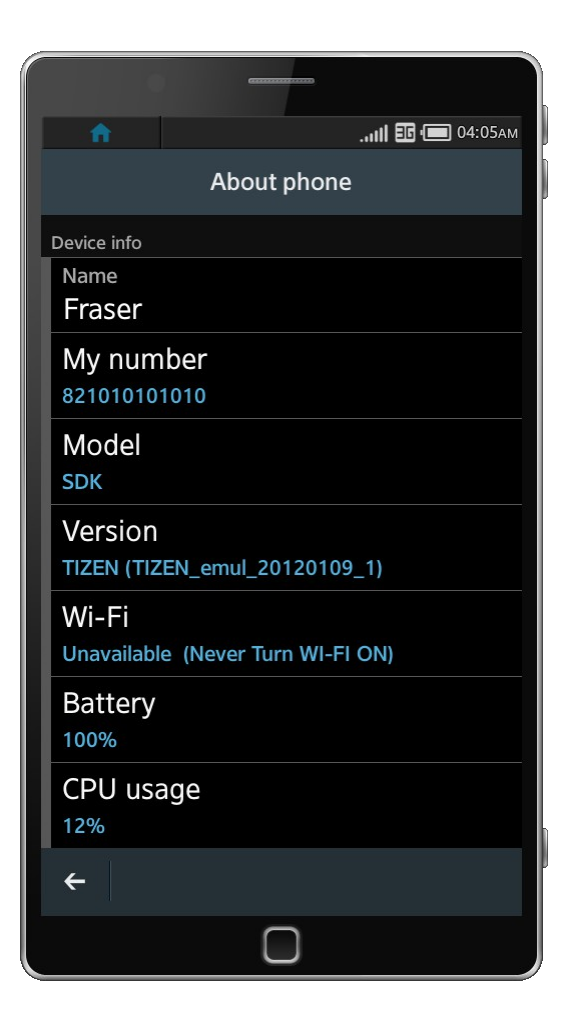

4 エミュレーターについて エミュレーターの画面

| n                                           |                                              | ііі 🆅 💷 04:06ам |
|---------------------------------------------|----------------------------------------------|-----------------|
|                                             | Language and                                 | d region        |
| Display<br>English                          | language                                     |                 |
| Region<br>English (L                        | Inited States)                               |                 |
| <b>Region F</b><br>Date : Sat<br>Time : 4:0 | ormat Example<br>turday, January 14<br>05 AM | 4, 2012         |
|                                             |                                              |                 |
|                                             |                                              |                 |
|                                             |                                              |                 |
|                                             |                                              |                 |
| ÷                                           |                                              |                 |
|                                             |                                              |                 |

| CONTRACTOR OF THE OWNER OF THE OWNER OWNER OF THE OWNER OWNER OWNER OWNER OWNER OWNER OWNER OWNER OWNER OWNER OWNER OWNER OWNER OWNER OWNER OWNER OWNER OWNER OWNER OWNER OWNER OWNER OWNER OWNER OWNER OWNER OWNER OWNER |
|----------------------------------------------------------------------------------------------------|
| n 111 🖬 📼 04:07am                                                                                                    |
| Region format                                                                                                    |
| Q Search                                                                                                    |
| Greek (Greece)                                                                                                    |
| Italian (Italy)                                                                                                    |
| Italian (Switzerland)                                                                                                    |
| <ul> <li>Japanese (Japan)</li> </ul>                                                                                                    |
| Korean (South Korea)                                                                                                    |
| <ul> <li>Portuguese (Angola)</li> </ul>                                                                                                    |
| <ul> <li>Portuguese (Brazil)</li> </ul>                                                                                                    |
| ÷                                                                                                    |
|                                                                                                    |

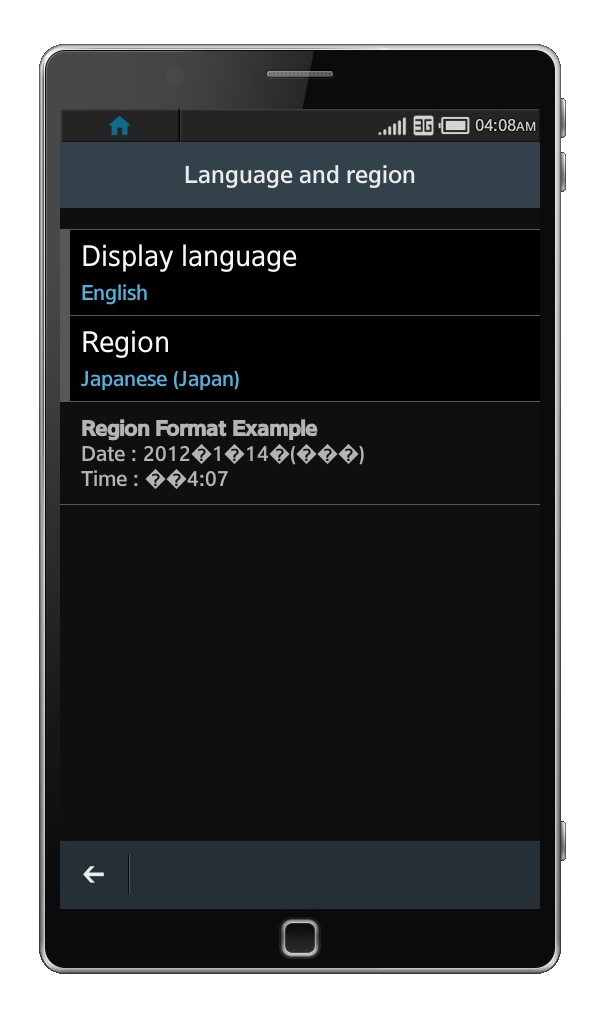

4 エミュレーターについて エミュレーターのWebブラウザ

#### User agent

 Mozilla/5.0 (Linux; U; Tizen/1.0 like Android; en-us; AppleWebKit/534.46 (KHTML, like Gecko) Tizen Browser/1.0 Mobile

| ń                |                          |                           | .utl 🖬 💷     | 15:58   |
|------------------|--------------------------|---------------------------|--------------|---------|
| ÷                | ***                      | 000 -                     | ��           |         |
|                  |                          |                           |              |         |
|                  |                          |                           | □□□□Jav      | ascript |
| Netsca           | аре                      |                           |              |         |
| Mozill           | a                        |                           |              |         |
| Mozill<br>Tizen  | a/5.0 (Linu<br>Browser/1 | ux; U; Tizen<br>.0 Mobile | /1.0 like An | droid;  |
| 5.0 (Li<br>Brows | nux; U; Tiz<br>er/1.0 Mo | zen/1.0 like<br>bile      | Android; e   | n-us; A |
| Linux            | i686                     |                           |              |         |
| true             |                          |                           |              |         |
| false            |                          |                           |              |         |
| undefi           | ned                      |                           |              |         |
| Apple            | Computer                 | , Inc.                    |              |         |
|                  |                          |                           |              |         |
| Gecko            |                          |                           |              |         |
|                  |                          |                           |              |         |

#### 5 IDE について

#### Eclipseベースなので、Eclipseユーザーならば すんなり使えるかもしれない。

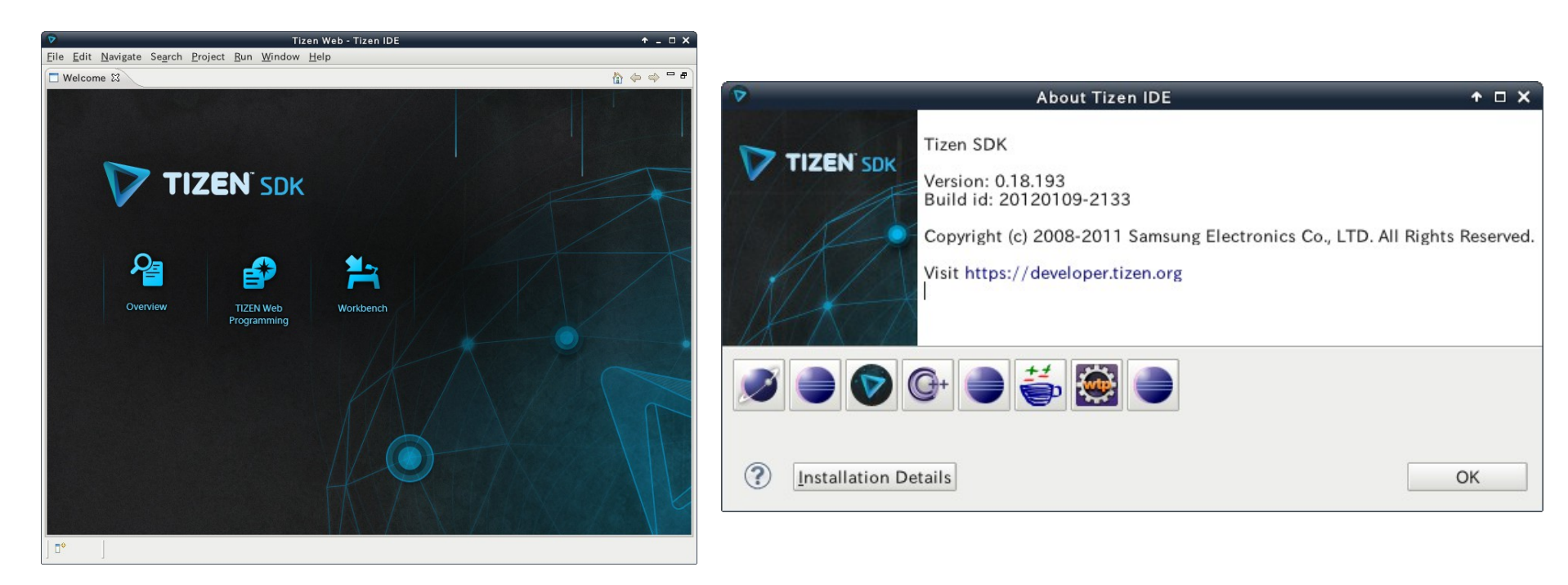

# 5 IDE について IDEの画面

| V                                  | Tizen Web - T                                  | izen IDE                                  | +_ = ×      |
|------------------------------------|------------------------------------------------|-------------------------------------------|-------------|
| <u>File Edit Navigate Search P</u> | roject <u>R</u> un <u>W</u> indow <u>H</u> elp |                                           |             |
| ] 📬 🖩 🕲 🚳 🚔 🗎 🖉 🦑                  | ] \$•• Q• Q• ] <b>∦</b> • ] ∰+ \$  •           | φφ·φ· Β                                   | 🕲 Tizen Web |
| Project Explor 🛿 📃 🗖               |                                                | 🗄 Outline 📼 Properties 🔍 Event Injector 😫 | - 0         |
| = 😜 🗸                              |                                                | Device Location Sensor Telephony          |             |
| ▶ 🖉 SampleAB                       |                                                | - Battery                                 |             |
| ▶ ≝SampleDS                        |                                                | Petters                                   |             |
| SampleFB                           |                                                | Dattery                                   |             |
| SampleKS                           |                                                | Level : •                                 | 100         |
|                                    |                                                | Charger : O Connect   Disconnect          |             |
|                                    |                                                | - EarJack                                 |             |
|                                    |                                                | Earjack                                   |             |
|                                    |                                                | ○ 3 Wire ○ 4 Wire ● Disconnect            |             |
| 📫 Connection E 🛛 🦳 🗖 🗖             |                                                |                                           |             |
|                                    |                                                | ✓ USB                                     |             |
| T C emulates 26100                 |                                                | Usb                                       |             |
| COPYING                            |                                                | ○ Connect ● Disconnect                    |             |
| Þ 🗀 bin                            |                                                |                                           |             |
| 👂 🧰 boot 😑                         |                                                | ▼ RSSI                                    |             |
| Cache                              | ~                                              | Rssi                                      |             |
| P 🔲 csa                            |                                                | Level : •                                 | □           |
| A data                             | emulator-26100                                 |                                           |             |
| 👂 🧰 etc                            |                                                |                                           |             |
| 👂 🙀 home                           | Time Level                                     | HTML Preview 🕴 🚜 CSS Preview              | -0          |
| Þ 🧰 lib                            | 4 III 🕨                                        |                                           |             |
| P lost+tound                       | Message 🔻 Search Keyw                          |                                           |             |
|                                    |                                                |                                           |             |
| 0*                                 |                                                |                                           |             |

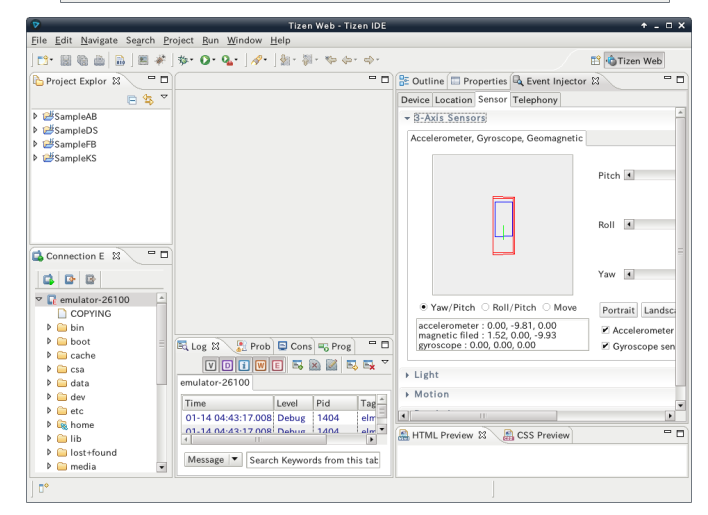

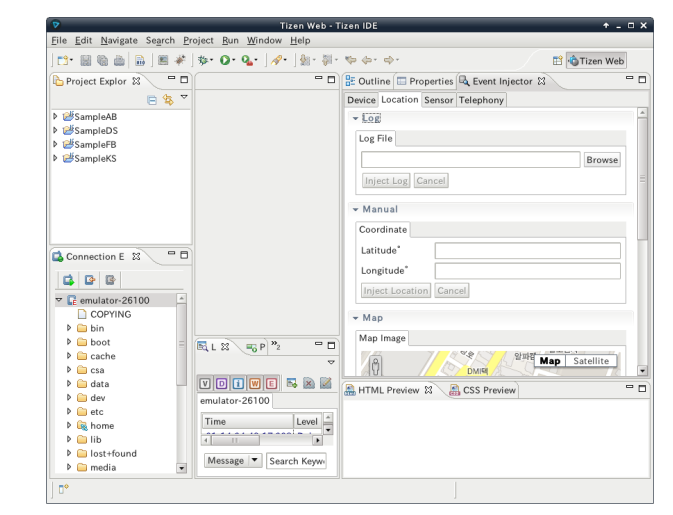

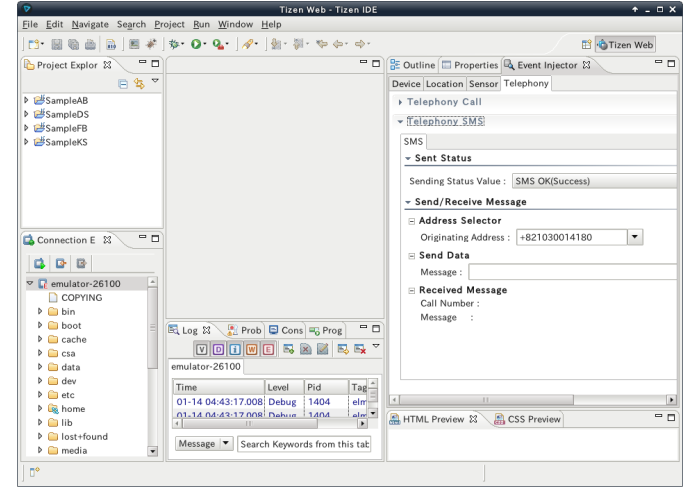

### 6 サンプル実行

# プロジェクト作成画面は、テンプレート、サンプルの2種。 サンプルは、4種。

| New Tizen Web Project                                                                                                    | + □ ×         | ♥ New Tizen Web Project                                                                                                    | ↑ □ X |
|----------------------------------------------------------------------------------------------------|---------------|----------------------------------------------------------------------------------------------------|-------|
| Create a Web Application Project Project name must be specified                                                                                                    |               | Create a Web Application Project Project name must be specified                                                                                                    |       |
| Tizen       Basic         JQuery Mobile         HTML5 Boilerplate         Web Presentation         WkC         Basic         Project name:         Image: Image: Imag | Browse        | Image: System         Image: System         Image: System <td< th=""><th>vse</th></td<> | vse   |
| @                                                                                                    | Consel        |                                                                                                    |       |
|                                                                                                    | Cancel Einish | Cancel                                                                                                    | nisn  |

# 6 サンプル実行

 Eclipse同様にプロジェクトを作成し、実行する。
 実行時には、エミュレーターをあらかじめ 起動させておく必要がある。

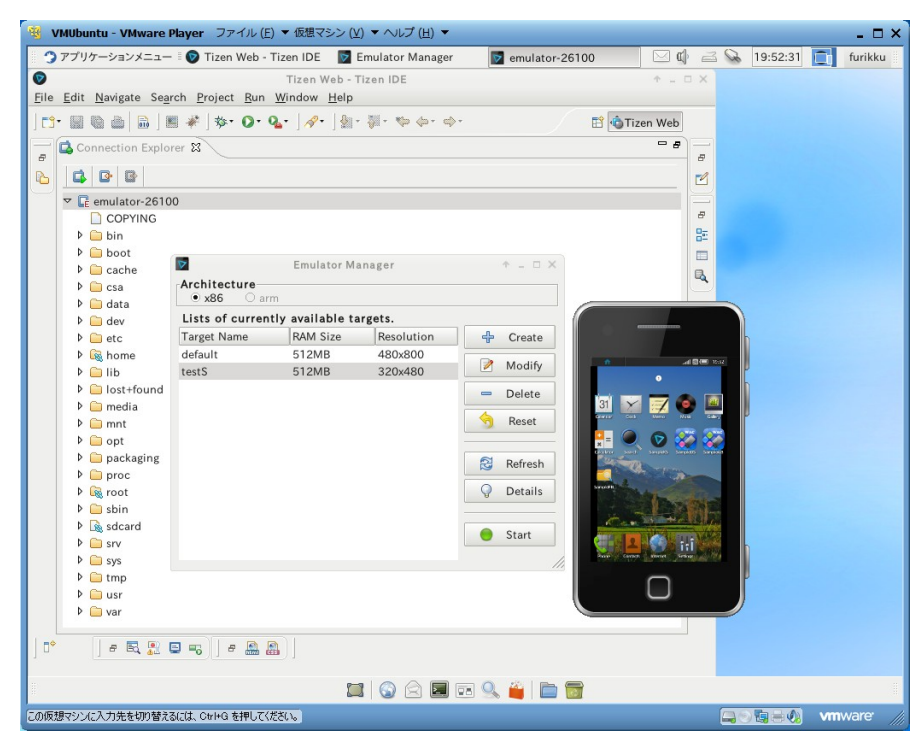

# 6 サンプル実行 サンプルの種類

#### Tizen

#### Kitchen Sink

| New Tizen Web F                                                    | roject 🔶 🛧 🗆 🕇                                                                                                    |
|--------------------------------------------------------------------|----------------------------------------------------------------------------------------------------|
| Create a Web Application Project<br>Project name must be specified |                                                                                                    |
| Template Sample                                                    |                                                                                                    |
| ▼ Tizen Kitchen Sink                                               | Kitchen Sink                                                                                                    |
| Kitchen Sink                                                       | Type: JavaScript                                                                                                    |
| Contact<br>DeviceStatus<br>Filesystem                              | The Kitchen Sink is an application that demonstrates "some" of the Tizen APIs. It's an introduction to the framework by providing the live source of each demo. |
|                                                                    | Ter malar 0                                                                                                    |
| Project name:                                                      |                                                                                                    |
| ✓ Use default location                                             |                                                                                                    |
| Location: /home/furikku/workspace                                  | Browse                                                                                                    |
|                                                                    |                                                                                                    |
| ?                                                                  | Cancel                                                                                                    |

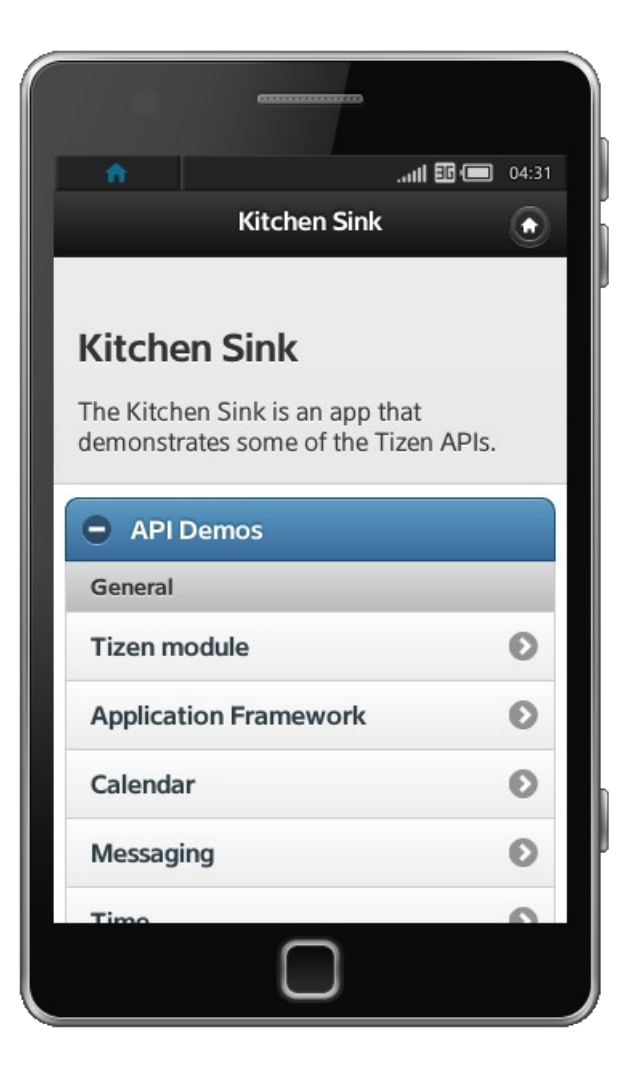

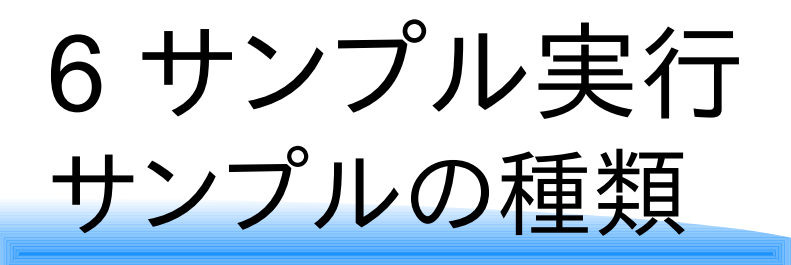

WAC

#### Contact (Address Book)

| 8                              | New Tizen Web Pr | oject                                                                                       | ↑ □  |
|--------------------------------|------------------|---------------------------------------------------------------------------------------------|------|
| Create a Web Application Pro   | ject             |                                                                                             | _    |
| Project name must be specified |                  |                                                                                             | D    |
|                                |                  |                                                                                             | -    |
| Template Sample                |                  |                                                                                             |      |
| ▼ Tizen                        |                  | Address Book                                                                                | -    |
| Kitchen Sink                   | Address Book     | Type: JavaScript                                                                            |      |
| ✓ WAC<br>Contact               |                  | The Address Book is an application that demonstrates                                        |      |
| DeviceStatus                   |                  |                                                                                             |      |
|                                |                  | Li Billiona<br>Anton bai<br>(R. torrano)<br>Hito Annal<br>Billionanth<br>I di at Anna Annal |      |
| Project name:                  |                  |                                                                                             |      |
| ✓ Use default location         |                  |                                                                                             |      |
| Location: /home/furikku/work   | space            | Brow                                                                                        | se   |
|                                |                  |                                                                                             |      |
| ?                              |                  | Cancel                                                                                      | nish |
|                                |                  |                                                                                             |      |

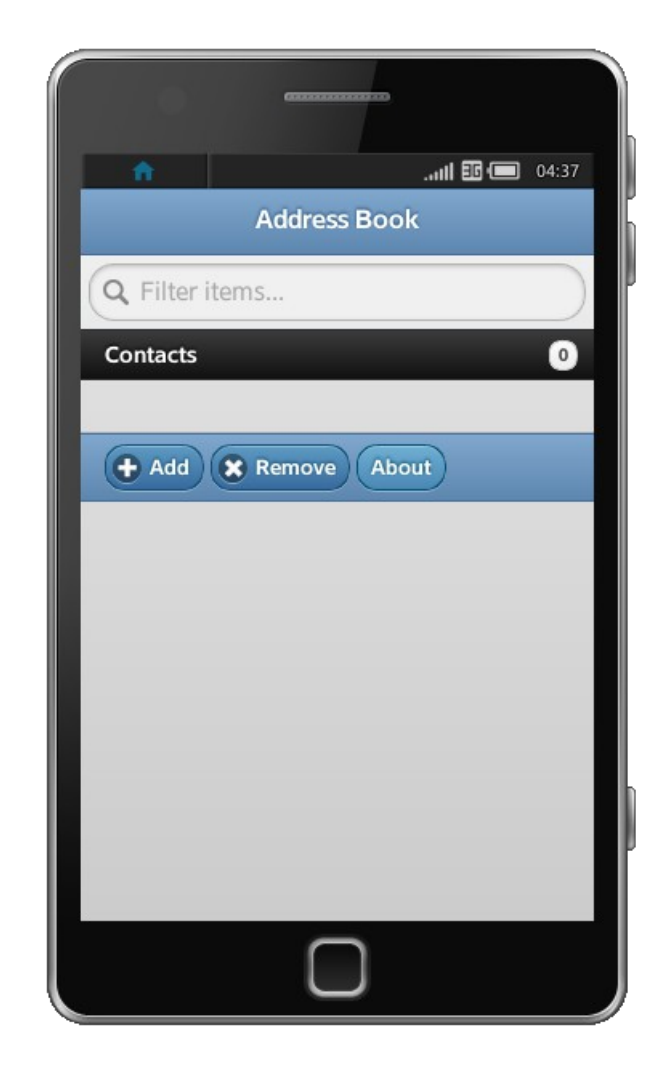

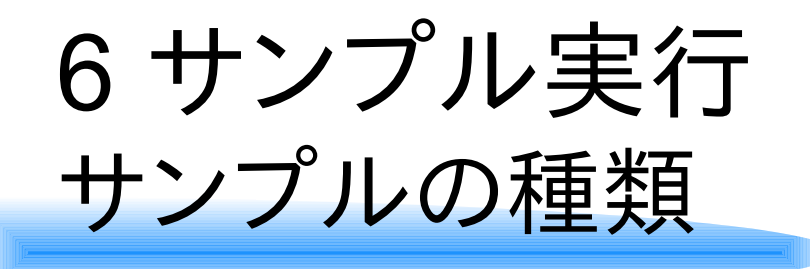

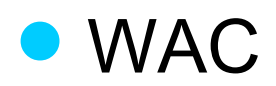

#### Device Status (System Monitor)

| P                                                           | New Tizen Web P | roject                                                                                                    | + □ × |
|-------------------------------------------------------------|-----------------|----------------------------------------------------------------------------------------------------|-------|
| Create a Web Application F<br>Project name must be specifie | Project<br>d    |                                                                                                    |       |
| Template Sample                                             |                 |                                                                                                    |       |
| ▼ Tizen                                                     | System Monitor  | System Monitor                                                                                                    | -     |
| Kitchen Sink                                                | System Monitor  | Type: JavaScript                                                                                                    |       |
| Contact                                                     |                 | The System Monitor is an application that demonstrates<br>"devicestatus" of the WAC 2.0 APIs.                                                                                                    |       |
| Filesystem                                                  |                 | E CONTRACTOR DE LA CONTRACTOR DE LA CON |       |
| Project name:                                               |                 |                                                                                                    |       |
| ✓ Use default location                                      |                 |                                                                                                    |       |
| Location: //home/furikku/w                                  | orkspace        | Bro                                                                                                    | wse   |
| •                                                           |                 | Cancel                                                                                                    | inish |

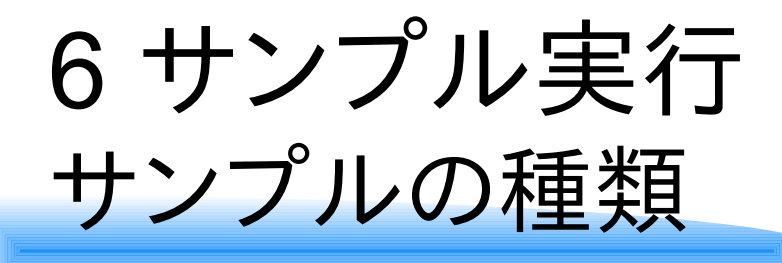

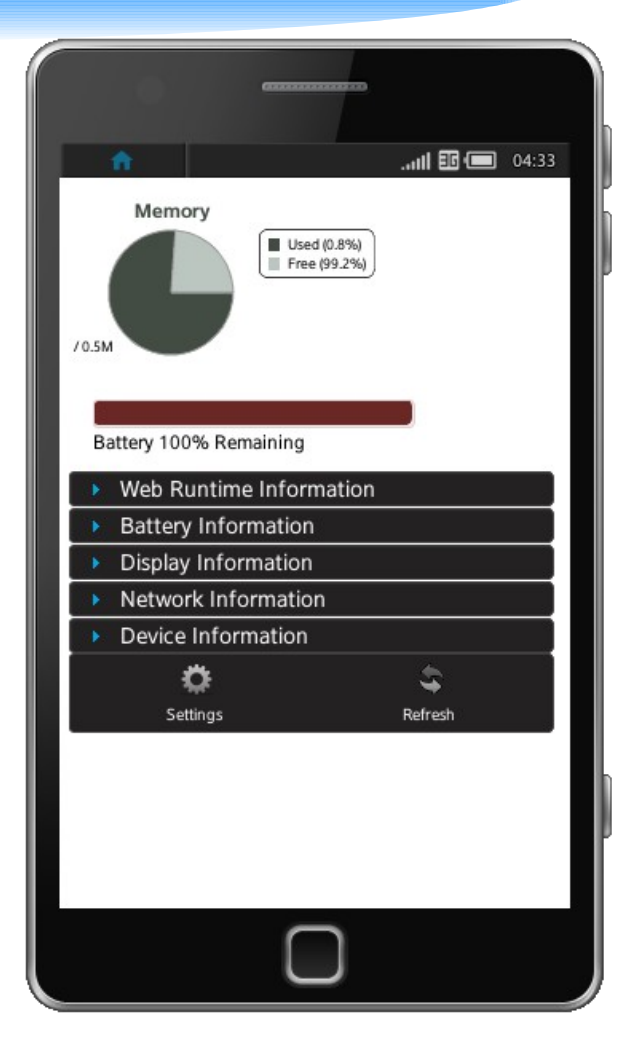

|                                                                                                    | Runtime Information  1.0.0.0  WebRuntime  ery Information an 320x480 atio 208/210 vork Information ce Information -0                             | • Web Runtime Information         /ersion       1.0.0.0         Name       WebRuntime         /endor       WebRuntime         /endor       WebRuntime         • Battery Information          • Display Information          Resolution       320x480         AspectRatio          OPI X/Y       208/210         • Network Information          vice          Model          /ersion       -0         /endor       Samsung         samguage       en US.UTF-8                                                                                                    |
|----------------------------------------------------------------------------------------------------|----------------------------------------------------------------------------------------------------|----------------------------------------------------------------------------------------------------|
| Version 1.0.0.0<br>Name WebRuntime<br>Vendor WebRuntime<br>Battery Information<br>Display Information<br>Resolution 320x480<br>AspectRatio<br>DPI X/Y 208/210<br>Network Information<br>Device Information<br>Device Model                                                                                                    | 1.0.0.0<br>WebRuntime<br>WebRuntime<br>ery Information<br>lay Information<br>on 320x480<br>Itio<br>208/210<br>vork Information<br>ce Information | /ersion       1.0.0.0         Name       WebRuntime         /endor       WebRuntime         /endor       WebRuntime         > Battery Information         > Display Information         Resolution       320x480         AspectRatio         DPI X/Y       208/210         > Network Information         evice Information         evice         Model         /ersion       -0         /endor       Samsung         S                                                                                                    |
| Name     WebRuntime       Vendor     WebRuntime       VebRuntime     VebRuntime       Battery Information     Image: Comparison       Display Information     320x480       AspectRatio     Image: Comparison       DPI X/Y     208/210       Network Information     Image: Comparison       Ovice Information     Image: Comparison       Ovice Information     Image: Comparison | WebRuntime<br>WebRuntime<br>ery Information<br>lay Information<br>on 320x480<br>atio<br>208/210<br>vork Information<br>ce Information            | Name     WebRuntime       Vendor     WebRuntime       VebRuntime     WebRuntime       Battery Information     Image: State State Stat |
| Vendor     WebRuntime       Battery Information       Display Information       Resolution     320x480       AspectRatio       DPI X/Y     208/210       Network Information       Device Information                                                                                                    | WebRuntime ery Information lay Information on 320x480 atio 208/210 vork Information ce Information -0                                            | Vendor     WebRuntime       Battery Information       Display Information       Resolution     320x480       AspectRatio       DPI X/Y     208/210       Network Information       Device Information       evice       Model       /ersion     -0       /endor     Samsung       sanguage     en US.UTF-8                                                                                                    |
| Battery Information     Display Information Resolution 320x480 AspectRatio DPI X/Y 208/210 Network Information     Device Information Pevice Model                                                                                                    | ery Information<br>lay Information<br>on 320x480<br>atio<br>208/210<br>vork Information<br>ce Information<br>-0                                  | Battery Information     Display Information Resolution 320x480 AspectRatio DPLX/Y 208/210 Network Information  Pevice Information  evice Model /ersion -0 /endor Samsung s .anguage en US.UTF-8                                                                                                    |
|                                                                                                    | lay Information<br>on 320x480<br>atio<br>208/210<br>vork Information<br>ce Information<br>-0                                                     | Display Information     AspectRatio     208/210     Network Information     Device Information     device Model /ersion -0 /endor Samsung .anguage en US.UTF-8                                                                                                    |
| Resolution 320x480<br>AspectRatio<br>DPI X/Y 208/210<br>Network Information<br>Cevice Information<br>Pevice<br>Model                                                                                                    | on 320x480<br>atio<br>208/210<br>vork Information<br>ce Information<br>-0                                                                        | Resolution 320x480<br>AspectRatio<br>DPI X/Y 208/210<br>Network Information<br>Pevice Information<br>evice<br>Model<br>/ersion -0<br>/endor Samsung<br>S<br>_anguage en US.UTF-8                                                                                                    |
| AspectRatio DPLX/Y 208/210  Network Information  Device Information  evice Model                                                                                                    | atio 208/210 vork Information ce Information -0                                                                                                  | AspectRatio DPLX/Y 208/210 Network Information Device Information evice Model /ersion -0 /endor Samsung S .anguage en US.UTF-8                                                                                                    |
| DPIX/Y 208/210  Network Information  Device Information  Device Model                                                                                                    | 208/210<br>vork Information<br>ce Information<br>-0                                                                                              | DPIX/Y     208/210       Network Information       Device Information       evice       Model       /ersion     -0       /endor     Samsung       samguage     en US.UTF-8                                                                                                    |
| Network Information     Device Information  Pevice Model                                                                                                    | vork Information<br>ce Information<br>-0                                                                                                    | Network Information     Device Information      dodel      /ersion -0      /endor Samsung      s      anguage en US.UTF-8                                                                                                    |
| <ul> <li>Device Information</li> <li>Device</li> <li>Model</li> </ul>                                                                                                    | ce Information                                                                                                    | Device Information evice Model /ersion -0 /endor Samsung S Language en US.UTF-8                                                                                                    |
| <b>evice</b><br>Modei                                                                                                    | -0                                                                                                    | evice<br>Model<br>/ersion -0<br>/endor Samsung<br>5<br>anguage en US.UTF-8                                                                                                    |
| Model                                                                                                    | -0                                                                                                    | Vodel<br>/ersion -0<br>/endor Samsung<br>S<br>Language en US.UTF-8                                                                                                    |
|                                                                                                    | -0                                                                                                    | /ersion -0<br>/endor Samsung<br>S<br>Language en US.UTF-8                                                                                                    |
| Version -0                                                                                                    |                                                                                                    | /endor Samsung<br><b>S</b><br>Language en US.UTF-8                                                                                                    |
| Vendor Samsung                                                                                                    | Samsung                                                                                                    | S<br>_anguage en_US.UTF-8                                                                                                    |
| S S                                                                                                    |                                                                                                    | anguage en_US.UTF-8                                                                                                    |
| Language en_US.UTF-8                                                                                                    |                                                                                                    |                                                                                                    |
| Version 2.6.32.9                                                                                                    | e en_US.UTF-8                                                                                                    | /ersion 2.6.32.9                                                                                                    |
| Name Linux                                                                                                    | e en_US.UTF-8<br>2.6.32.9                                                                                                    |                                                                                                    |
| Vendor Samsung                                                                                                    | e en_US.UTF-8<br>2.6.32.9<br>Linux                                                                                                    | Name Linux                                                                                                    |
| Jansung                                                                                                    | e en_US.UTF-8<br>2.6.32.9<br>Linux<br>Samsung                                                                                                    | Name Linux<br>/endor Samsung                                                                                                    |
| Ö Sansung                                                                                                    | e en_US.UTF-8<br>2.6.32.9<br>Linux<br>Samsung                                                                                                    | Name Linux<br>/endor Samsung                                                                                                    |
| anguage en US LITE-8                                                                                                    |                                                                                                    |                                                                                                    |
| Version 2.6.32.9                                                                                                    | e en US.UTE-8                                                                                                    | Jersion 2.6.32.9                                                                                                    |
| version 2.6.32.9                                                                                                    | e en_US.UTF-8                                                                                                    | Zersion 2.6.32.9                                                                                                    |
| Name Linux                                                                                                    | e en_US.UTF-8<br>2.6.32.9                                                                                                    |                                                                                                    |
| Name Linux                                                                                                    | e en_US.UTF-8<br>2.6.32.9                                                                                                    |                                                                                                    |
| Vendor Samsung                                                                                                    | e en_US.UTF-8<br>2.6.32.9<br>Linux                                                                                                    | Name Linux                                                                                                    |
| Name Linux                                                                                                    | e en_US.UTF-8<br>2.6.32.9                                                                                                    | dama Linux                                                                                                    |
| Vendor Samsung                                                                                                    | e en_US.UTF-8<br>2.6.32.9<br>Linux                                                                                                    | Name Linux                                                                                                    |
| Language en_05.011-6                                                                                                    | on LIS LITE 9                                                                                                    |                                                                                                    |
| Version 2.6.32.9                                                                                                    | e en_US.UTF-8                                                                                                    | /ersion 2.6.32.9                                                                                                    |
| Language en_05.011+0                                                                                                    | e en LISTITE-8                                                                                                    |                                                                                                    |
| Language en_US.UTF-8                                                                                                    | Vie Lines A                                                                                                    |                                                                                                    |
| _anguage en_US.UTF-8                                                                                                    |                                                                                                    |                                                                                                    |
| Language en_US.UTF-8                                                                                                    |                                                                                                    |                                                                                                    |
| Language en_US.UTF-8                                                                                                    |                                                                                                    |                                                                                                    |
| Language en_05.011+6                                                                                                    | on LISTITE 9                                                                                                    |                                                                                                    |
| Language en_US.UTF-8                                                                                                    |                                                                                                    |                                                                                                    |
| Language en_US.UTF-8                                                                                                    |                                                                                                    |                                                                                                    |
| Language en_05.01F-0                                                                                                    |                                                                                                    |                                                                                                    |
|                                                                                                    | e en US.UTE-8                                                                                                    |                                                                                                    |
| Version 2.6.22.0                                                                                                    | e en_US.UTF-8                                                                                                    | lerrion 2.6.22.0                                                                                                    |
| Version 2.6.32.9                                                                                                    | e en_US.UTF-8                                                                                                    | /ersion 2.6.32.9                                                                                                    |
| Version 2.6.32.9                                                                                                    | e en_US.UTF-8                                                                                                    | /ersion 2.6.32.9                                                                                                    |
| Version 2.6.32.9                                                                                                    | e en_US.UTF-8                                                                                                    | /ersion 2.6.32.9                                                                                                    |
| Jersion 2.632.9                                                                                                    | e en_US.UTF-8                                                                                                    | /ersion 2.6.32.9                                                                                                    |
|                                                                                                    | e en US.UTF-8                                                                                                    |                                                                                                    |
| unguage en_os.on o                                                                                                    | e en LIS LITE-8                                                                                                    |                                                                                                    |
| anguage en_05.011*6                                                                                                    | e en LIS LITE-8                                                                                                    |                                                                                                    |
| en_05.011-0                                                                                                    | e en LIS LITE-8                                                                                                    |                                                                                                    |
| Language en_US.UTF-8                                                                                                    |                                                                                                    |                                                                                                    |
| Language en_US.UTF-8                                                                                                    |                                                                                                    |                                                                                                    |
| Language en_US.UTF-8                                                                                                    |                                                                                                    |                                                                                                    |
| Language en_US.UTF-8                                                                                                    | LIG LITTE A                                                                                                    |                                                                                                    |
| Language en US.UTF-8                                                                                                    |                                                                                                    |                                                                                                    |
| Language en US.UTF-8                                                                                                    |                                                                                                    |                                                                                                    |
| anguage en US.UTE-8                                                                                                    |                                                                                                    |                                                                                                    |
| anguage en US.UTE-8                                                                                                    |                                                                                                    |                                                                                                    |
| anguage en LIS LITE-8                                                                                                    |                                                                                                    |                                                                                                    |
| anguage en US.UTE-8                                                                                                    |                                                                                                    |                                                                                                    |
| Language en_US.UTF-8                                                                                                    |                                                                                                    |                                                                                                    |
| Language en US.UTF-8                                                                                                    |                                                                                                    |                                                                                                    |
| Language en US.UTF-8                                                                                                    |                                                                                                    |                                                                                                    |
| Language en US.UTF-8                                                                                                    |                                                                                                    |                                                                                                    |
| Language en US.UTF-8                                                                                                    | Line Linear A                                                                                                    |                                                                                                    |
| Language en_US.UTF-8                                                                                                    |                                                                                                    |                                                                                                    |
| _anyuaye en_us.urr-o                                                                                                    |                                                                                                    |                                                                                                    |
|                                                                                                    | e en USUITE-8                                                                                                    |                                                                                                    |
|                                                                                                    | e en US.UTF-8                                                                                                    |                                                                                                    |
|                                                                                                    | e en_US.UTF-8                                                                                                    |                                                                                                    |
|                                                                                                    | e en_US.UTF-8                                                                                                    |                                                                                                    |
|                                                                                                    | e en_US.UTF-8                                                                                                    |                                                                                                    |
|                                                                                                    | e en US.UTF-8                                                                                                    |                                                                                                    |
|                                                                                                    | e en_US.UTF-8                                                                                                    |                                                                                                    |
|                                                                                                    | e en_US.UTF-8                                                                                                    |                                                                                                    |
|                                                                                                    | e en_US.UTF-8                                                                                                    |                                                                                                    |
|                                                                                                    | e en_US.UTF-8                                                                                                    |                                                                                                    |
|                                                                                                    | e en_US.UTF-8                                                                                                    |                                                                                                    |
|                                                                                                    | e en_US.UTF-8                                                                                                    |                                                                                                    |
|                                                                                                    | e en US.UTF-8                                                                                                    |                                                                                                    |
|                                                                                                    | e en_US.UTF-8                                                                                                    |                                                                                                    |
|                                                                                                    | e en_US.UTF-8                                                                                                    |                                                                                                    |
|                                                                                                    | e en US.UTF-8                                                                                                    |                                                                                                    |
| en_us.uni-u                                                                                                    | en LIS LITE-8                                                                                                    |                                                                                                    |
| anguage en_US.UTF-8                                                                                                    |                                                                                                    |                                                                                                    |

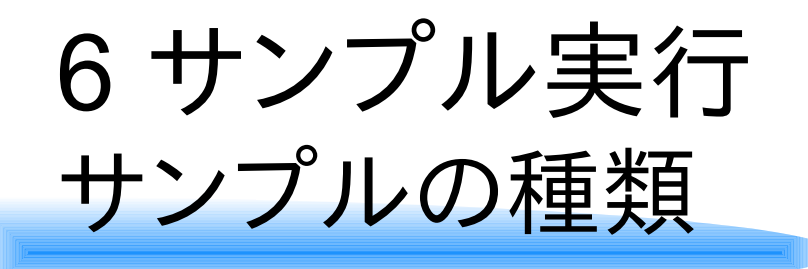

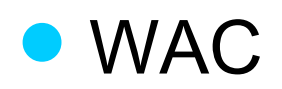

#### Filesystem(File Browser)

| 🔊 New Tizen We                     | eb Project 🔶 🛧 🗆 🗙                                                                                                    |
|------------------------------------|----------------------------------------------------------------------------------------------------|
| Create a Web Application Project   |                                                                                                    |
| Project name must be specified     |                                                                                                    |
| Template Sample                    |                                                                                                    |
| ▼ Tizen                            | File Browser                                                                                                    |
| Kitchen Sink                       | Type: JavaScript                                                                                                    |
| Contact<br>DeviceStatus            | The File Browser is an application that demonstrates "filesystem" of the WAC 2.0 APIs.                                                                                                    |
|                                    | A construction     A construction     A constr |
| Project name:                      |                                                                                                    |
| Location: //home/furikku/workspace | Browse                                                                                                    |
| 0                                  | Cancel                                                                                                    |

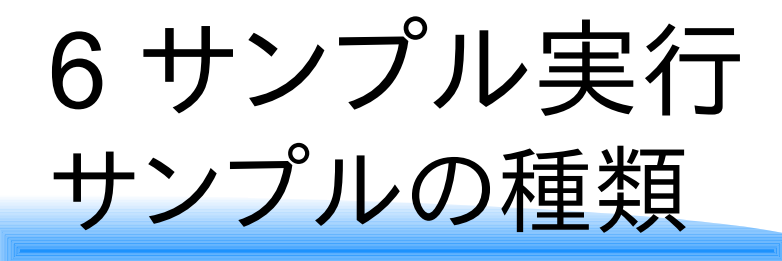

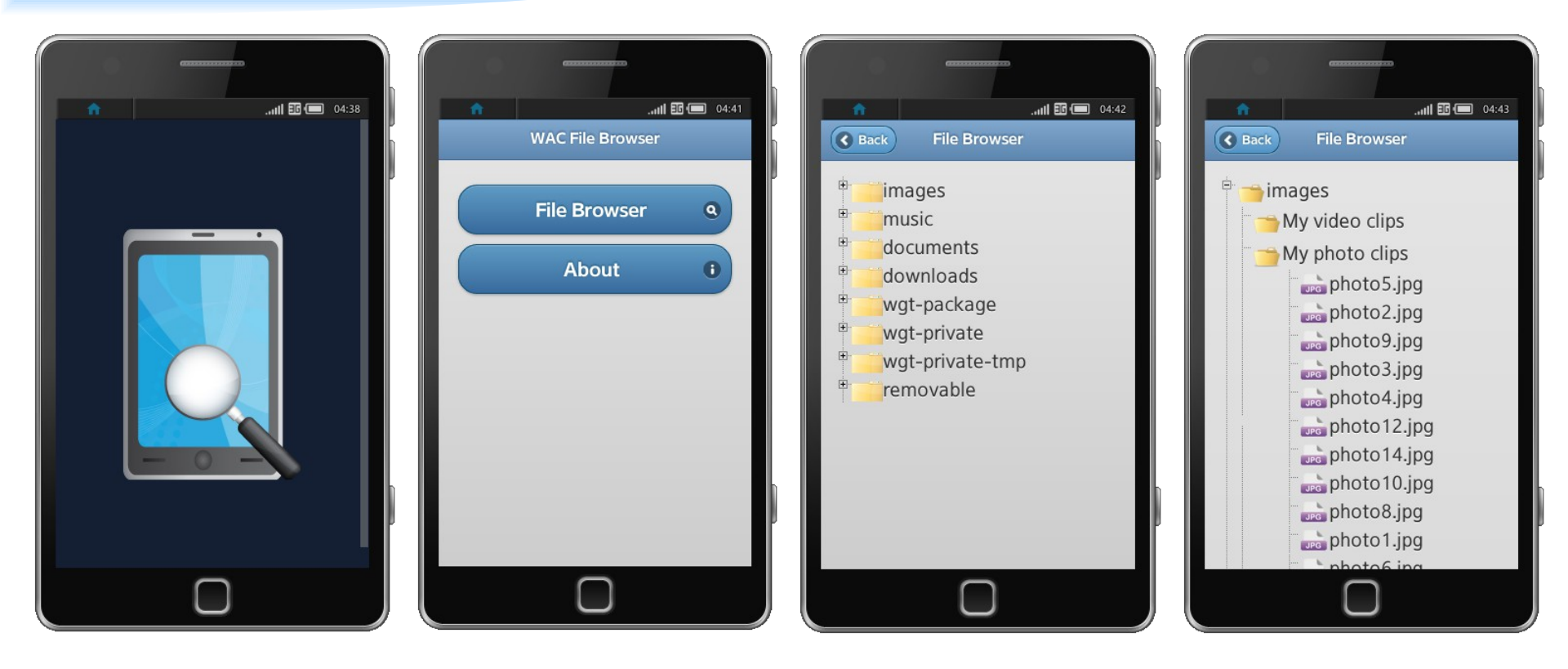

#### 7まとめ

動作条件を下回る機体環境で動かしたが、
 SDKを動かす事は可能だった。

- メモリーの搭載量などスペックが高ければ、 仮想でも十分かもしれない。
- エミュレーターの動きは、仮想であるためか 鈍かった。

## 補足と備考

 VMware上のUbuntuのglxinfoの結果が、 OpenGL renderer string: Software Rasterizer となっていた。
 仮想上でエミュレーターが鈍いのは、 これの影響?

## 関連サイト

#### Tizen

https://www.tizen.org/

- Tizen Developers
  - https://developer.tizen.org/
- Tizen Association
  - http://www.tizenassociation.org/